彰化縣國民東興小學「素養導向教學與評量」設計案例表件

一、課程設計原則與教學理念說明(請簡要敘明)

學生在學習資訊科技,在熟知電腦設備及基礎操作的根基上,應教導學生資訊科 技在生活層面的應用,因此本次課程以設計名片為主軸,學生能在製作名片的過程, 活用其所學。

二、教學活動設計

(一)單元

| 領域科目         | 1 資訊科                                             | 技                                                                                                    | 設計者 莊昀浩                  |      |       |  |  |  |
|--------------|---------------------------------------------------|----------------------------------------------------------------------------------------------------|--------------------------|------|-------|--|--|--|
| 單元名稱         | 育 f Can                                           | va 金促咪                                                                                                    | 總節數                      | 共1節, | 40_分鐘 |  |  |  |
| 教材來》         | <ul> <li>□教科</li> <li>□改編</li> <li>■自編</li> </ul> | <ul> <li>□教科書(□康軒□翰林□南一□其他)</li> <li>□改編教科書(□康軒□翰林□南一□其他)</li> <li>■自編(説明: 余者 Canva 專書)</li> </ul>                                                                           |                          |      |       |  |  |  |
| 學習階段         |                                                   | <ul> <li>□第一學習階段 (國小一、二年級)</li> <li>■第二學習階段 (國小三、四年級)</li> <li>□第三學習階段 (國小五、六年級)</li> <li>□第四學習階段 (國中七、八、九年級)</li> </ul>                                                     |                          |      |       |  |  |  |
| 學生學習<br>經驗分材 | <ul> <li>學生的</li> <li>●基</li> <li>●Ca</li> </ul>  | <ul> <li>學生的先備經驗:</li> <li>●基礎打字。</li> <li>●Canva 頁面操作。</li> </ul>                                                                                                    |                          |      |       |  |  |  |
|              | 設計依據                                              |                                                                                                    |                          |      |       |  |  |  |
| 學科價值定位       |                                                   | <ul> <li>(回歸學科本質一定要教的重點)</li> <li>•活用軟體素材。</li> <li>•AI 的應用。</li> </ul>                                                                                                    |                          |      |       |  |  |  |
| 領域核心素養       |                                                   | 綜-E-A2<br>探索學習方法,培養思考能力與自律負責的態度,並透過體驗與實踐解<br>決日常生活問題。<br>綜-E-A3<br>規劃、執行學習及生活計畫,運用資源或策略,預防危機、保護自己,<br>並以創新思考方式,因應日常生活情境。<br>綜-E-B2<br>蒐集與應用資源,理解各類媒體內容的意義與影響,用以處理日常生活<br>問題。 |                          |      |       |  |  |  |
| 單元課程         | 學習表現                                              | (請注意階段碼別對應)<br>la-II-1 展現自己能力、興趣與長處,並表達自己的想法和感受。<br>2a-II-1 覺察自己的人際溝通方式,展現合宜的互動與溝通態度和技巧。<br>2d-II-1 體察並感知生活中美感的普遍性與多樣性。<br>2c-II-1 蒐集與整理各類資源,處理個人日常生活問題。                     |                          |      |       |  |  |  |
| 學習重點         | 學習內容                                              | (請注意階段碼別對應)<br>Aa-II-1 自己能做的事。<br>Aa-II-2 自己感興趣的人、<br>Bd-II-1 生活美感的普遍性與<br>Bc-II-3 運用資源處理日常                                                                                  | 事、物。<br>與多樣性。<br>5生活問題的行 | -動。  |       |  |  |  |

|           |      | ● 在熟悉 Canva 網站介面使用上,活用軟體素材,含括元素、圖檔、                    |  |  |  |
|-----------|------|--------------------------------------------------------|--|--|--|
| 留元課段日煙    |      | 邊框等。                                                   |  |  |  |
| 平九际在日休    |      | ● Canva 新增 AI 的應用,可透過文字敘述由 AI 自動繪圖。                    |  |  |  |
|           |      | A.自主行動                                                 |  |  |  |
|           |      | A2 系統思考與 解決問題                                          |  |  |  |
|           |      | 具備問題理解、思辨分析、推理批判的系統思考與後設思考素養,並能                        |  |  |  |
|           |      | 行動與反思,以有效處理及解決生活、生命問題。                                 |  |  |  |
|           |      |                                                        |  |  |  |
|           |      | A5 規劃執行與 創新應愛                                          |  |  |  |
| 极心东夜      | 呼應說明 | 具備規劃及執行計畫的能刀, 亚試探與發展多兀專業知能、允買生沽經                       |  |  |  |
|           |      | 驗,發揮創新精神,以因應社會變透、增進個人的彈性週應刀。                           |  |  |  |
|           |      | B 港通万動                                                 |  |  |  |
|           |      | B. 科技資訊與 提體素養                                          |  |  |  |
|           |      | B2 升投貨配                                                |  |  |  |
|           |      | 着, 俾能分析、思辨、批判人與科技、資訊及媒體之關係。                            |  |  |  |
| 議題        | 實質內涵 | (非必要項目)                                                |  |  |  |
| 融入        | 融入單元 | (非必要項目)                                                |  |  |  |
| 與他領域/科目連結 |      | (非必要項目)                                                |  |  |  |
| 教學設備/資源   |      | 電腦相關設備                                                 |  |  |  |
| 參考資料      |      | 書籍:Canva 多媒體小神通                                        |  |  |  |
|           |      | 網站: <u>https://www.youtube.com/watch?v=_K1FmX7TrxM</u> |  |  |  |
|           |      | https://www.youtube.com/watch?v=Xva6CfvqT30            |  |  |  |

## (二) 規劃節次 (請自行設定節次,可自行調整格式)

| 節次規劃說明 |      |        |   |    |                  |
|--------|------|--------|---|----|------------------|
| 選定節次   | 單元節次 |        |   | L  | 教學活動安排簡要說明       |
| (請打勾)  |      |        |   | R  |                  |
|        | 1    | 站      | 1 | 節課 | 老師介紹 Canva 網站頁面。 |
|        | 1    | 弟      |   |    | 學生操作 I。          |
|        | 9    | 塧      | 9 | 的理 | 各項素材與邊框的使用。      |
|        | 2    | 第 2 節課 |   |    | 學生操作II。          |
| ~      | 3    | 第      | 3 | 節課 | 設計名片。            |
|        | 4    | 第      | 4 | 節課 | 成果展示及自我介紹。       |

## (三)各節教案(授課節次請撰寫詳案,其餘各節可簡案呈現)

| 教學活動規劃說明                                                                                                    |                                                                                                    |                                                                                                    |      |             |  |
|----------------------------------------------------------------------------------------------------|----------------------------------------------------------------------------------------------------|----------------------------------------------------------------------------------------------------|------|-------------|--|
| 選定節次                                                                                                    | 3                                                                                                    | 授課時間                                                                                                    | 1    | 1:20-12:00  |  |
| <ul> <li>學習表現</li> <li>(請注意階段碼別對應)</li> <li>1a-II-1 展現自己能力、興趣與長處,並表達自己的想法和感受。</li> <li>2a-II-1 覺察自己的人際溝通方式,展現合宜的互動與溝通態度和技巧。</li> <li>2d-II-1 體察並感知生活中美感的普遍性與多樣性。</li> <li>2c-II-1 蒐集與整理各類資源,處理個人日常生活問題。</li> </ul> |                                                                                                    |                                                                                                    |      |             |  |
| 學習內容                                                                                                    | (請注意階段碼別對應)         Aa-II-1 自己能做的事。         Aa-II-2 自己感興趣的人、事、物。         Bd-II-1 生活美感的普遍性與多樣性。         Bc-II-3 運用資源處理日常生活問題的行動。                    |                                                                                                    |      |             |  |
| <ul> <li>● 在熟悉 Canva 網站介面使用上,活用軟體素材,含括元素、圖檔、邊<br/>框等。</li> <li>● Canva 新增 AI 的應用,可透過文字敘述由 AI 自動繪圖。</li> </ul>                                                                                                    |                                                                                                    |                                                                                                    |      |             |  |
|                                                                                                    | 教學活動內容及實施方式                                                                                                    |                                                                                                    | 時間   | 學習檢核/備<br>註 |  |
| 【準備活動】<br>第一節<br>老師介紹 Canva<br>學生操作 I。<br>第二節<br>各項素材與邊相<br>學生操作 II。<br>第三節-本授課節次<br>一、課堂準備<br>(一)教師:準有<br>(二)學生:準有                                                                                                | i 網站頁面。<br>王的使用。<br>睛多樣名片的圖檔及 ICON 圖檔<br>睛好上次課堂的進度(名片的底                                                                                            | 。<br>査.)。                                                                                                    |      |             |  |
| 一、<br>51<br>起動機<br>(一)<br>引起動機<br>約<br>工<br>生<br>張<br>進<br>品<br>什                                                                                                    | 【關於名片的那件小事】<br>有一天,李先生打算拜訪一<br>好在一家咖啡廳見面。在此之<br>作,想好該怎麼向客戶介紹產<br>遞上了自己的名片。出於禮貌<br>名片。但李先生順手接過名片<br>了自己的口袋裡—因為他急?<br>。李先生沒有意識到自己對待<br>麼不對勁,結果客戶僅僅聽了 | 位新客戶,兩個人<br>前。<br>前一個人了,<br>一個人了,<br>一個人了,<br>一個人了,<br>一個一個一個人,<br>一個一個一個一個一個一個一個<br>一個一個<br>一個一個<br>一個<br> | 8 分鐘 |             |  |

| 後,就推託有事而匆匆離去了。即使後來他又聯繫<br>了對方,對方也不再理會他了。<br>(二)故事反思:有人說現在是網路時代,傳統的名片已過時,<br>但在社交和商務的場合,名片還是很重要的禮儀和<br>溝通工具! 當我們從別人手中拿到名片時,起碼<br>會看幾秒,這短短的幾秒能找到進一步談話的話<br>題,打破初次見面的陌生感,更便於日後的聯繫。<br>每張名片就代表著自己的最佳狀態,任何人都不希<br>望被隨意對待,今天我們藉由網站提供的各項素<br>材,製作出自己專屬的名片。                               |      |                        |
|----------------------------------------------------------------------------------------------------|------|------------------------|
| 【發展活動】(須扣合所選取之學習內容開展)<br>請學生打開自己上次完成的底圖。<br>老師提問:「名片上要有什麼資訊呢?我們運用<br>ChromeBook,找出一張名片,看看上方有哪些資訊。」<br>學生回答:「姓名、電話、公司名稱、職稱等」。<br>老師回答:「根據現在的時代,名片上有時會包含電子信箱<br>或個人網路社群 ID,今天在製作名片的時候,我們想一個自<br>己未來的職業並編輯姓名、電話、電子信箱、職業」。<br>(學生操作)                                                  | 8 分鐘 | <b>實作評量</b><br>(能完成操作) |
| 姓     名:蔡碩閔       電     話:7771234       信     箱:sdses10101@chc.edu.tw       職     業:廚師                                                                                                    |      |                        |
| 老師提問:「大家喜歡的是用圖片簡潔有力表達名片,還是<br>用冗長文字表達名片?」<br>學生回答:「用圖片」。<br>老師說道:「好,那我們省略前面的文字,用 ICON 來取代,<br>ICON 代表圖示的意思,你們常見的 APP,生活見到的象徵性<br>小圖都算是 ICON,在搜尋欄位輸入**ICON,就會出現相關的<br>圖案」。<br>老師補充:「可用 ChromeBook 搜尋設計版面不錯的名片當多<br>考,姓名建議擺明顯位置,比較能夠一眼就找到,所以我們<br>只針對電話、信箱、職業搜尋相對的 ICON」。<br>(學生操作) | 9分鐘  | <b>實作評量</b><br>(能完成操作) |
| 老師說道:「最後針對名片的頭像,我們用特殊方式來製<br>作,小朋友有聽過AI 科技嗎?它可以應用在哪些方面?」<br>學生回答:「有,可以模擬人臉、模擬聲音等」。<br>老師說道:「今天我們用 AI 科技幫忙製作頭像,但在此之<br>前,我們要先建立一個邊框,接著對 AI 輸入你想要的內容,<br>不用 30 秒頭像能就出現,再將頭像拉進邊框就完成囉」。<br>(學生操作)                                                                                     | 9分鐘  | <b>實作評量</b><br>(能完成操作) |

| 【總結活動】                        | 6分鐘 |   |
|-------------------------------|-----|---|
| 老師說道:「大家都表現非常棒,多數同學完成差不多了,    |     |   |
| 如果有在 Canva 發現不錯的素材,可以持續在名片上做調 |     |   |
| 整,下一次上課前,請每位同學先寫下 80 字以上的自我介  |     |   |
| 紹,當你面對一位陌生人,要如何短時間讓對方對你有印     |     |   |
| 象,老師會輪流播放每個人的名片,請你簡要介紹自己。」    |     |   |
|                               |     |   |
| 範例1:先生您好,我是曾小恩,是一名鞋匠,在摸乳巷旁工   |     |   |
| 作,剛剛看到您的鞋底有些破損,如果遇到下雨,鞋子就會    |     |   |
| 進水,這是我的名片,如果方便的話,是否有這個榮幸幫您    |     |   |
| 修鞋呢?                          |     |   |
|                               |     |   |
| 範例 2:小姐您好,我是張中妹,我的職業是美髮師,最近在  |     |   |
| 鹿港開幕,雖然我剛從大學畢業,但是我參加過非常多髮型    |     |   |
| 設計比賽,榮獲多位評審肯定,在開幕活動期間,只要有剪    |     |   |
| 髮、湯髮或染髮,即可享受舒壓洗髮體驗,這是我的名片,    |     |   |
| 若小姐有任何美髮需求,歡迎到本店享受美髮服務,謝謝。    |     |   |
|                               |     |   |
| 範例 3:先生您好,我是柯大哲,我是成功飲料的店員,我們  |     |   |
| 店最新推出冬季草莓三重奏,只要到本店消費此三種飲料其    |     |   |
| 中一種,打卡、按讚加分享,就能享有8折優惠。如果評價5   |     |   |
| 新星,我們還會送環保吸管一支,這是我的名片跟商品目     |     |   |
| 錄,歡迎您來太店消費。                   |     |   |
|                               |     |   |
|                               |     |   |
| 第四節                           |     |   |
|                               |     |   |
| <b>成果展示</b> 及自我介紹。            |     |   |
|                               | 1   | 1 |

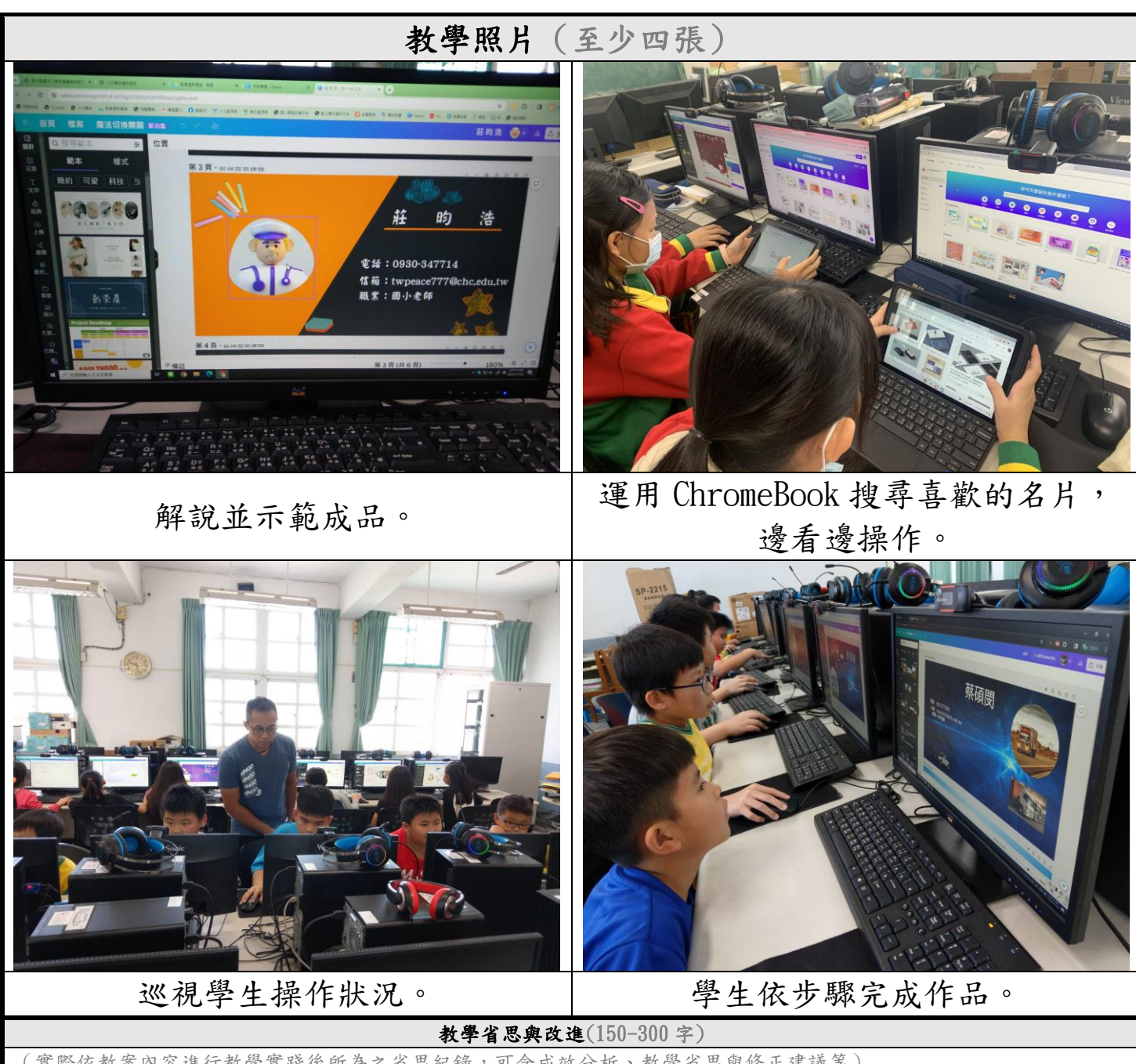

(實際依教案內容進行教學實踐後所為之省思紀錄,可含成效分析、教學省思與修正建議等)

本次教學以名片設計為主軸,此節課程教學生設計構圖、Icon 圖示取代文字、透過AI 生成圖像及自我設定職業並向他人介紹自己。在教學過程中有發覺,少部分學生對於 Canva 基本頁面操作不太熟悉,操作上需要老師逐一指導,導致陷入進度與補救之兩難,建議能再多一節課,讓學生們更熟悉基本操作後再執行此節課程,另外,礙於時間較短,個人較多以成果呈現給學生並以口頭指導,極少部分流程未實際操作給學生觀看,導致學生操作上遇到一致問題,應每個步驟細膩解說及操作,使教學更臻完整。